## Want to check Whats on at the Sanctuary Lakes Hotel or check your Footy / Punters results easier?

Setting up the SLHOTEL home screen on your iPhone is simple.

Follow the steps attached or ask our Friendly Staff for help.

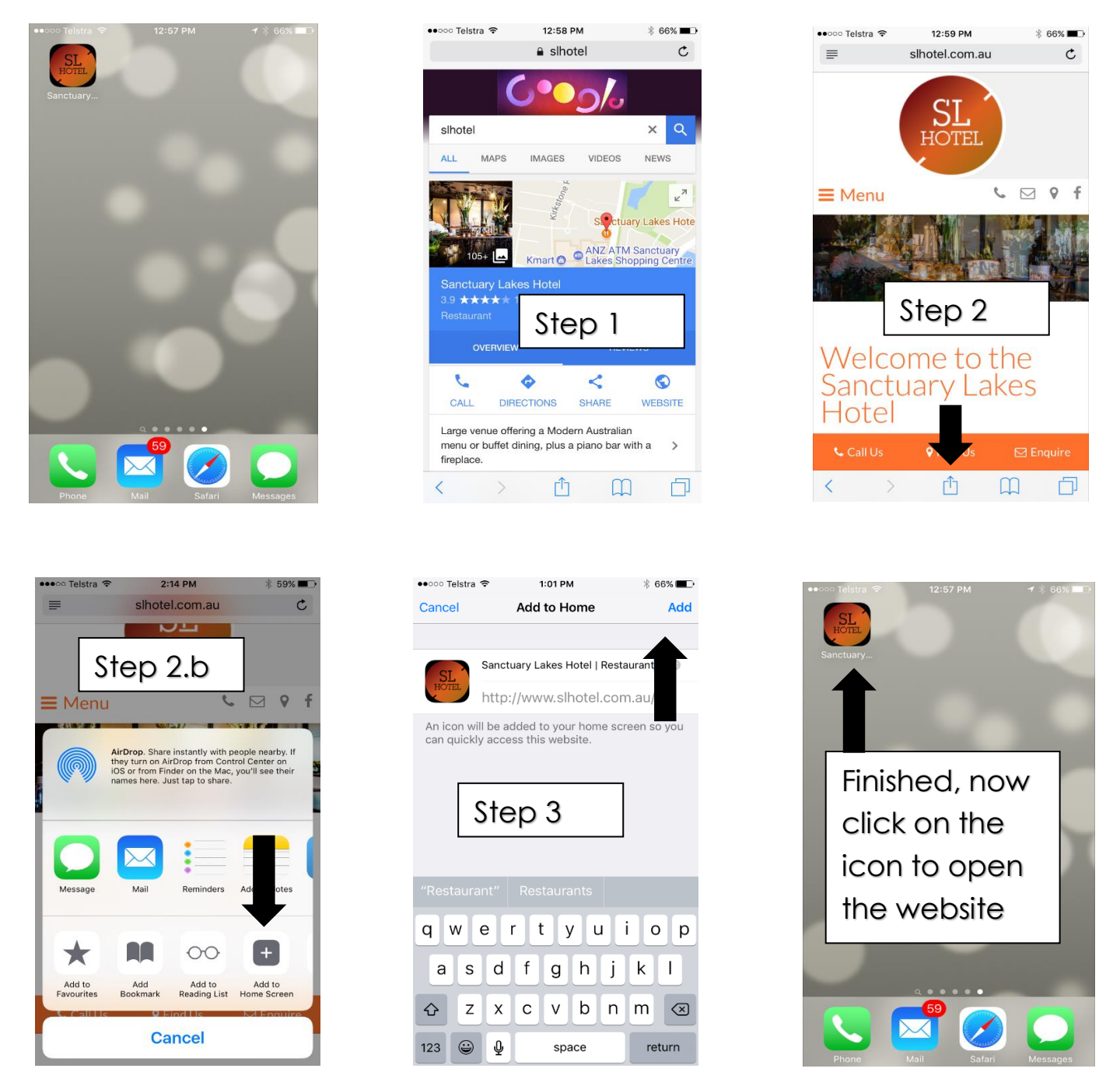

Step 1. Open Google. Type <u>www.slhotel.com.au</u> & click onto the website

Step 2. Click on the square box with the arrow pointing up and "add to home screen"

Step 3. Press Add, this is now complete.

If you need any assistance, please don't hesitate to ask any of our Staff Members.